Es spricht Vieles für die Verwendung eines Mailprogramms wie Thunderbird bei der Kommunikation per E-Mail. Sie können Ihre Kontakte an Ihrem Rechner verwalten, alte E-Mails aus dem Postfach herausnehmen und lokal auf Ihrem Rechner speichern, so dass kein Speicher im Postfach mehr belegt wird, und die Erstellung von Nachrichten gestaltet sich oft bequemer als bei den meisten Online-Portalen.

Wenn Sie Thunderbird gerade erst heruntergeladen und installiert haben, wird das Programm Ihnen beim ersten Öffnen vorschlagen eine E-Mailadresse einzurichten.

(Sollten Sie bereit ein Postfach mit Thunderbird abrufen, folgen Sie bitte der Anleitung "**Thunderbird (zusätzliches Postfach)**".)

Hier können Sie rechts unten die Option "Überspringen und meine existierende Mail-Adresse verwenden" wählen.

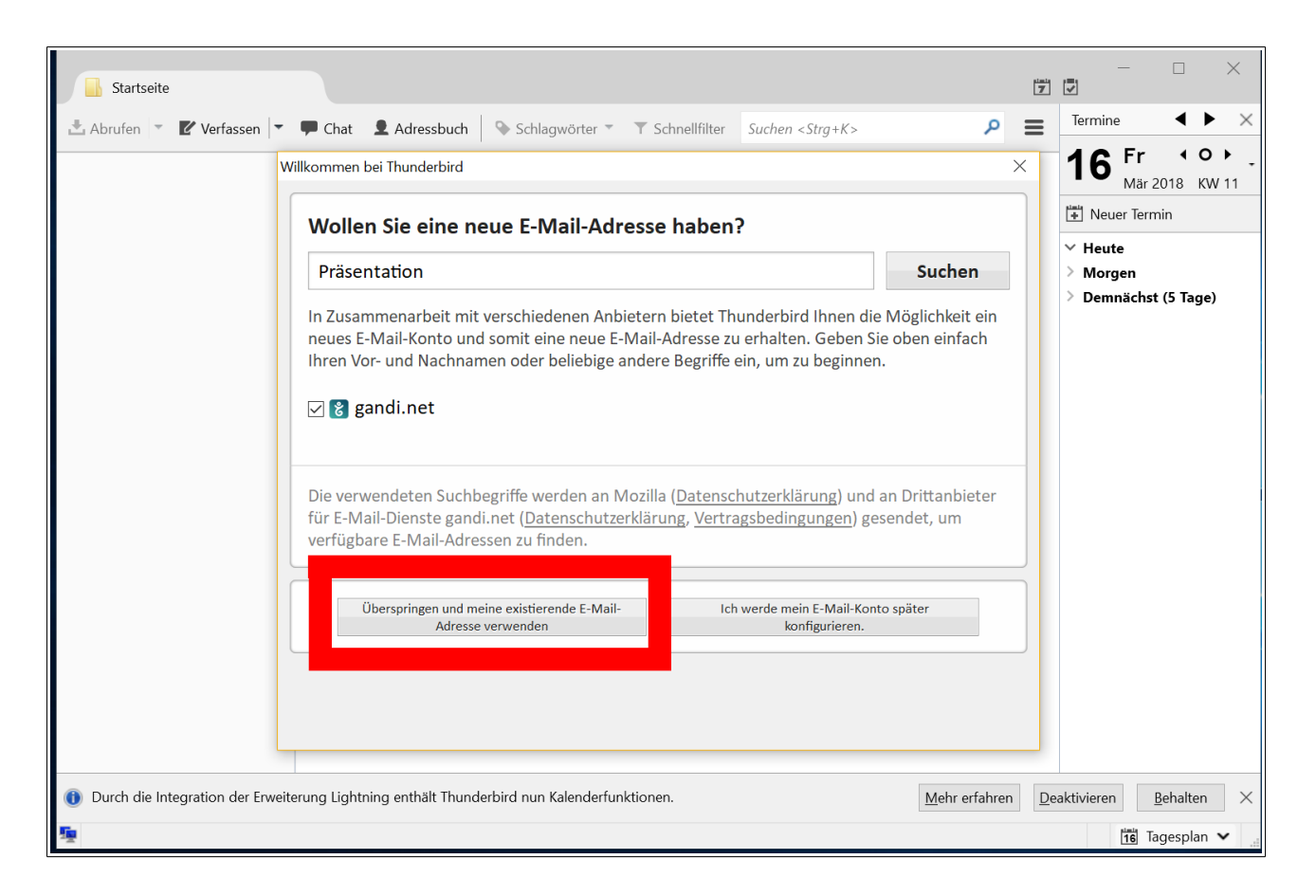

Es öffnet sich ein weiterer Dialog in welchem Sie Ihre grundsätzlichen Nutzerdaten eingeben können. Bitte tragen Sie hier ein, welcher Name beim Versenden von Mails beim Empfänger als **Absendername** angezeigt werden soll und ich welcher Variante Empfänger Ihre **Mailadresse** sehen sollen.

|            |                     |          |                  |      |      |              |           |            |                |   | Mar 20            | 10 10.11 |
|------------|---------------------|----------|------------------|------|------|--------------|-----------|------------|----------------|---|-------------------|----------|
| э <b>г</b> | onto einrichten     |          |                  |      |      |              |           |            |                |   |                   | ×        |
|            |                     |          |                  |      |      |              |           |            |                |   |                   |          |
| :-         | lbr Nr              | amo      |                  |      | lbr  | Namo wie     | or andoro | n Dorson   | n aozoiat wi   | d |                   |          |
|            | Inr <u>IN</u> e     | ame:     |                  |      | _ "" | indiffe, wie | er andere | en reisone | en gezeigt wi  | u |                   |          |
| er         | <u>E</u> -Mail-Adre | esse:    | email@example.co | m    |      |              |           |            |                |   |                   | )        |
|            | <u>P</u> assv       | wort:    | Passwort         |      |      |              |           |            |                |   |                   |          |
|            |                     |          | Passwort speich  | nern |      |              |           |            |                |   |                   |          |
|            |                     |          |                  |      |      |              |           |            |                |   |                   |          |
|            |                     |          |                  |      |      |              |           |            |                |   |                   |          |
|            |                     |          |                  |      |      |              |           |            |                |   |                   |          |
|            |                     |          |                  |      |      |              |           |            |                |   |                   |          |
|            |                     |          |                  |      |      |              |           |            |                |   |                   |          |
|            |                     |          |                  |      |      |              |           |            |                |   |                   |          |
|            |                     |          |                  |      |      |              |           |            |                |   |                   |          |
|            |                     |          |                  |      |      |              |           |            |                |   |                   |          |
|            |                     |          |                  |      |      |              |           |            |                |   |                   |          |
|            |                     |          |                  |      |      |              |           |            |                |   |                   |          |
|            |                     |          |                  |      |      |              |           |            |                |   |                   |          |
|            |                     |          |                  |      |      |              |           |            |                |   |                   |          |
|            | Neue E-Ma           | ail-Adre | sse erhalten     |      |      |              |           |            | <u>W</u> eiter | 4 | <u>\</u> bbrechen |          |
|            |                     |          |                  |      |      |              |           |            |                |   |                   |          |
| L          |                     |          |                  |      |      |              |           |            |                |   |                   |          |
|            |                     |          |                  |      |      |              |           |            |                |   |                   |          |

Hier entscheiden wir uns im Beispiel für den voll ausgeschriebenen Namen Max Mustermann und die Adresse

m.mustermann@waldorfschule-nuernberg.de

Auch das **Passwort** dürfen Sie hier schon eintragen.

| e  | Kont | to einrichten           |                            |                                                |                   |
|----|------|-------------------------|----------------------------|------------------------------------------------|-------------------|
| E  |      |                         |                            |                                                |                   |
| C- |      | Ihr <u>N</u> ame:       | Max Mustermann             | Ihr Name, wie er anderen Personen gezeigt wird |                   |
| er |      | –<br>E-Mail-Adresse:    | m.mustermann@waldorfschule |                                                |                   |
|    |      | –<br>Passwort:          | •••••                      |                                                | Í                 |
|    |      | _                       | ✓ Passwort speichern       |                                                |                   |
|    |      |                         |                            |                                                |                   |
|    |      |                         |                            |                                                |                   |
|    |      |                         |                            |                                                |                   |
|    |      |                         |                            |                                                |                   |
|    |      |                         |                            |                                                |                   |
|    |      |                         |                            |                                                |                   |
|    |      |                         |                            |                                                |                   |
|    |      |                         |                            |                                                |                   |
|    |      |                         |                            |                                                |                   |
|    |      |                         |                            |                                                |                   |
|    |      | <u>N</u> eue E-Mail-Adı | resse erhalten             | Weiter                                         | <u>A</u> bbrechen |
|    |      |                         |                            |                                                |                   |
|    |      |                         |                            |                                                |                   |

Klicken Sie nun rechts unten auf "Weiter". Thunderbird versucht nun automatisch die korrekten Einstellungen für Ihr Postfach zu erraten.

| و الم |                         |                 |                      |                  |                |                  | Mar 2010 KM |
|-------|-------------------------|-----------------|----------------------|------------------|----------------|------------------|-------------|
| Kor   | nto einrichten          |                 |                      |                  |                |                  | ×           |
| :_    |                         |                 |                      |                  |                |                  |             |
|       | Ihr <u>N</u> ame:       | Max Musterman   | in                   | Ihr Name, wie ei | anderen Persor | nen gezeigt wird |             |
| er    | <u>E</u> -Mail-Adresse: | m.mustermann(   | @waldorfschule       |                  |                |                  | ,           |
|       | <u>P</u> asswort:       | •••••           |                      |                  |                |                  | Í           |
|       |                         | Passwort spe    | eichern              |                  |                |                  |             |
|       |                         |                 |                      |                  |                |                  |             |
|       |                         |                 |                      |                  |                |                  |             |
|       |                         |                 |                      |                  |                |                  |             |
|       | Einstellungen su        | uchen: Ausprobi | eren typischer S     | erverbezeichnu   | ingen Ϲ        |                  |             |
|       |                         |                 |                      |                  |                |                  |             |
|       |                         |                 |                      |                  |                |                  |             |
|       |                         |                 |                      |                  |                |                  |             |
|       |                         |                 |                      |                  |                |                  |             |
|       |                         |                 |                      |                  |                |                  |             |
|       | Neue F-Mail-Ad          | resse erhalten  | Manuell bearbe       | eiten            | Stopp          | Weiter           | Abbrechen   |
|       | Heue E Mail Au          | resse ernateri  | <u>manden bedibe</u> |                  |                | <u> </u>         | Abbrechen   |
|       |                         |                 |                      |                  |                |                  |             |

Da dies nicht unbedingt erfolgreich ist, müssen Sie die vorgenommenen Einstellung noch manuell überprüfen. Klicken Sie hierzu auf "**Manuell bearbeiten**".

| 1  | da tu al                |                                                                   | Mar 2010 KIV    |
|----|-------------------------|-------------------------------------------------------------------|-----------------|
| 1  | Konto einrichten        |                                                                   | × –             |
|    |                         |                                                                   | -               |
|    | Ihr <u>N</u> ame:       | Max Mustermann Ihr Name, wie er anderen Personen gezeigt wird     |                 |
| ١r | <u>E</u> -Mail-Adresse: | m.mustermann@waldorfschule                                        | )               |
|    | <u>P</u> asswort:       | •••••                                                             |                 |
|    |                         | Passwort speichern                                                |                 |
|    |                         |                                                                   |                 |
|    | Einstellungen wu        | rden durch Ausprobieren typischer Serverbezeichnungen gefunden    |                 |
|    | -                       |                                                                   |                 |
|    |                         |                                                                   |                 |
|    | Posteingangs-S          | erver: IMAP, imap.waldorfschule-nuernberg.de, STARTTLS            |                 |
|    | Postausgangs-S          | erver: SMTP, smtp.waldorfschule-nuernberg.de, STARTTLS            |                 |
|    | Benutzen                | name: m.mustermann                                                |                 |
|    |                         |                                                                   |                 |
|    |                         |                                                                   |                 |
|    | <u>N</u> eue E-Mail-Ad  | resse erhalten <u>M</u> anuell bearbeiten <u>F</u> ertig <u>A</u> | <u>bbrechen</u> |
|    |                         |                                                                   |                 |
|    |                         |                                                                   |                 |

In den nun erscheinenden Felder überprüfen Sie bitte, ob die Eingaben den Vorgaben entsprechen, welche Sie mit den Zugangsdaten erhalten haben (s. auch Bild). Insbesondere ist hier zu beachten, dass der korrekte **Benutzername** 

| nto einrichten                               | Konten-Bezeichn                           | ung: Lokale Ordner                                               |           | _     |                       |                              |       |
|----------------------------------------------|-------------------------------------------|------------------------------------------------------------------|-----------|-------|-----------------------|------------------------------|-------|
| Ihr <u>N</u> ame:<br><u>E</u> -Mail-Adresse: | Max Mustermann<br>m.mustermann@waldorfsch | Ihr Name, wie er anderen Persc                                   | onen geze | igt v | wird                  |                              |       |
| <u>P</u> asswort:                            |                                           |                                                                  |           |       |                       |                              |       |
| Folgende Einstei                             | ungen wurden durch lesten d               | ies genannten servers gelunden                                   |           |       |                       |                              |       |
|                                              |                                           | Server-Adresse                                                   | Port      |       | SSL                   | Authentifizierung            |       |
| Posteingangs-S                               | Server: IMAP ~                            | mail.waldorfschule-nuernberg.de                                  | 993       | ~     | SSL/TLS               | Passwort, normal             | ~     |
| Postausgangs-                                | Server: SMTP                              | ${\sf mail.waldorfschule-nuernberg.}, {\scriptstyle \checkmark}$ | 25        | ~     | STARTTLS ~            | Passwort, normal             | ~     |
| Benutzer                                     | name: Posteingangs-Server:                | mmustermann                                                      |           |       | Postausgangs-Server:  | mmustermann                  |       |
|                                              |                                           |                                                                  |           |       |                       |                              |       |
|                                              |                                           |                                                                  |           |       |                       |                              |       |
| <u>N</u> eue E-Mail-Ac                       | resse erhalten <u>E</u> rweiterte         | Einstellungen                                                    |           |       | Erneu <u>t</u> testen | <u>F</u> ertig <u>A</u> bbre | echen |

eingetragen werden muss und die Serveradressen für Posteingangs-Server und Postausgangs-Server soweit die zugehörigen Ports korrekt sind.

Nach dem Eintragen der korrekten Daten und einem Klicken auf "**Erneut testen**" und dann im Erfolgsfall auf "**Fertig**", ist der Vorgang abgeschlossen und Sie können nun auf Ihr Postfach zugreifen und damit arbeiten.

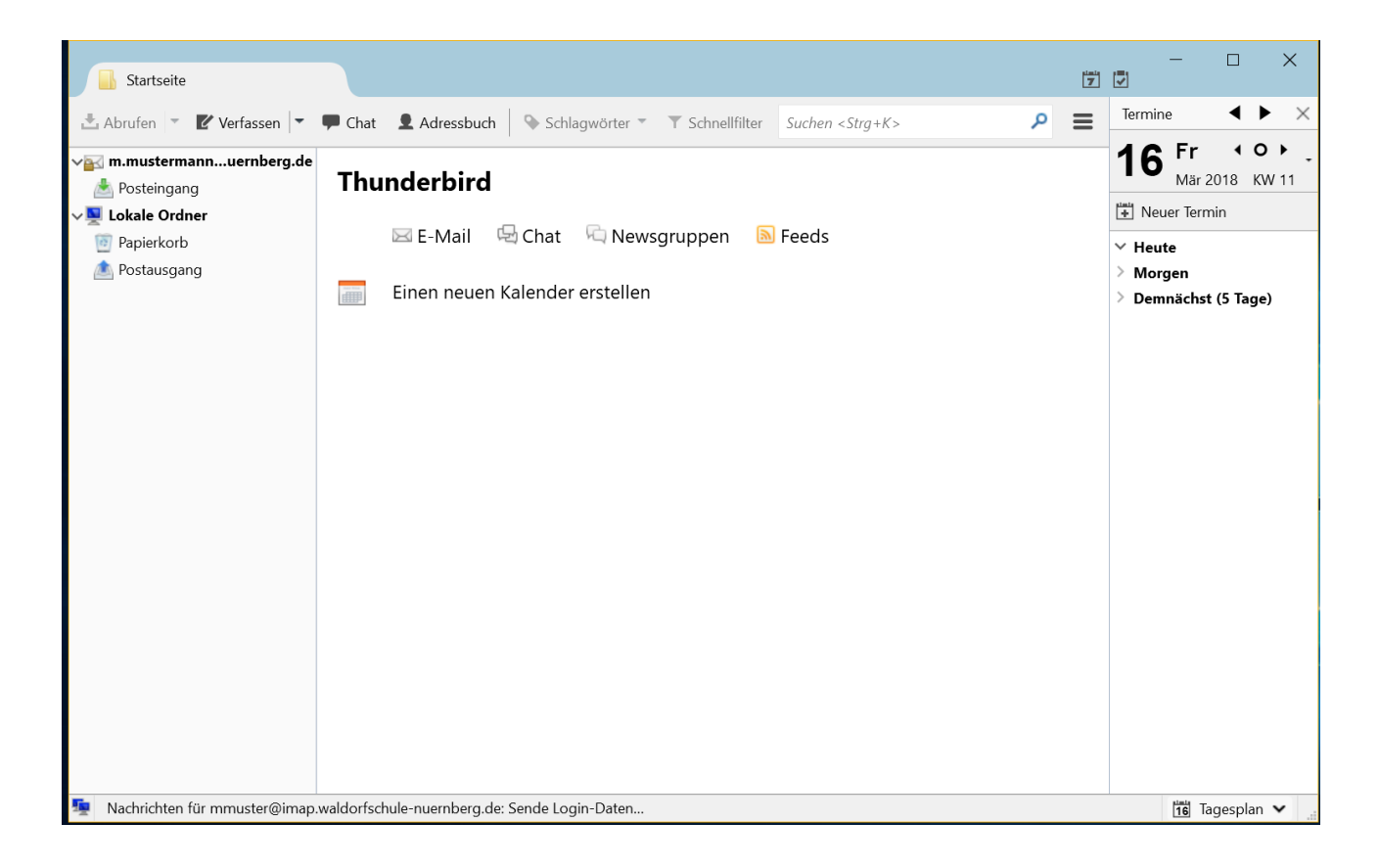